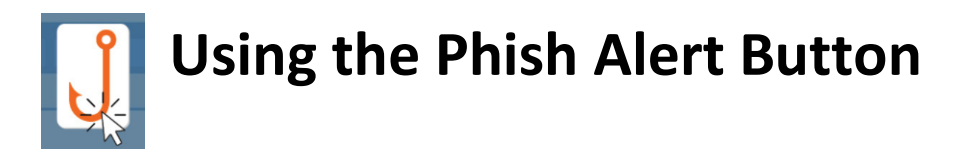

The Phish Alert Button (PAB) is a new email plugin from KnowBe4 that gives you a safe way to handle actual or potential phishing emails. Using the PAB will forward any suspicious emails to the information security team for analysis and delete the email from your inbox, preventing future exposure.

How to find the PAB – Outlook desktop vs. Outlook on the Web vs. Outlook on Mobile Device

## Outlook (Desktop Version):

The Phish Alert Report button (highlighted in yellow) appears at the top right of your screen.

| 9       | 9 -         | γ.               | Search                                                                                                    |                                               |                   |                                                                          |       |                                          |                               |                      |                 |               | 33 -                |           |                       | - 0 >                 |
|---------|-------------|------------------|----------------------------------------------------------------------------------------------------|-----------------------------------------------|-------------------|--------------------------------------------------------------------------|-------|------------------------------------------|-------------------------------|----------------------|-----------------|---------------|---------------------|-----------|-----------------------|-----------------------|
| З       | File        | Home             | Send / Receive                                                                                                    | Folder View He                                | р                 |                                                                          |       |                                          |                               |                      |                 |               |                     | 🖉 Con     | ning Soon             | Try it now 💽          |
| fill. Q | New<br>Emai | New<br>I Items * | Contraction Contraction Contra | ← Reply 🗄<br>≪ Reply All 🖓 ~<br>→ Forward 🛱 ~ | Share to<br>Teams | <ul> <li>Move to: ?</li> <li>→ To Manager</li> <li>Mean Email</li> </ul> | 4 4   | P Move ×<br>P Rules ×<br>Send to OneNote | Assign Unrea<br>Policy * Read | d/ Pollow Up ~       | 왔 Browse Groups | Search People | A)<br>Read<br>Aloud | Translate | Phish Alert<br>Report | Virtru for<br>Outlook |
| 1 C.    |             | New              | Delete                                                                                                    | Respond                                       | Teams             | Quick Steps                                                              | ß     | Move                                     |                               | Tags                 | Groups          | Find          | Speech              | Language  | Phish Alert           | Virtru Tools          |
| 2       | >           | All              | Unread                                                                                                    |                                               |                   |                                                                          |       |                                          |                               |                      |                 |               |                     |           |                       | By Date ∽ ↑           |
| 1       | ŝ           | 貨                | ີ 🕘 From                                                                                                    | Subject                                       |                   |                                                                          |       |                                          |                               | Received *           | Size Ca         | tegories      | Mention             |           |                       | 42                    |
|         | ntIte       |                  | Commonwealth Secur                                                                                                    | rity Nucleus and Splunk rele                  | ease date and     | l training material availat                                              | oiity |                                          |                               | Thu 10/26/2023 10:06 | AM 112 KB       |               |                     |           |                       |                       |

When clicked, you will then see a window pop up on the right side of your screen. You can make any comments and click submit to report the suspicious email.

|                                                                                                 |                                           | Con                     | ning Soon                            | Try it now 💿                          |   |  |  |  |  |  |
|-------------------------------------------------------------------------------------------------|-------------------------------------------|-------------------------|--------------------------------------|---------------------------------------|---|--|--|--|--|--|
| e<br>3ook<br>ail ~                                                                              | Read<br>Aloud<br>Speech                   | Translate<br>Language   | Phish Alert<br>Report<br>Phish Alert | Virtru for<br>Outlook<br>Virtru Tools | ~ |  |  |  |  |  |
| Phis                                                                                            | h Alert                                   | t                       |                                      |                                       | 2 |  |  |  |  |  |
| M365<br>KnowBe4<br>Are you sure you want to report this as a phishing<br>email?                 |                                           |                         |                                      |                                       |   |  |  |  |  |  |
| Sub<br>Nucl<br>mate                                                                             | <b>ject:</b><br>eus and S<br>erial availa | iplunk relea<br>ibility | ise date and                         | l training                            |   |  |  |  |  |  |
| Show Sender's Details                                                                           |                                           |                         |                                      |                                       |   |  |  |  |  |  |
| <ul> <li>Email Classification:</li> <li>Phish/Suspicious<br/>This email is a threat.</li> </ul> |                                           |                         |                                      |                                       |   |  |  |  |  |  |
| O Spam<br>This email is spam.                                                                   |                                           |                         |                                      |                                       |   |  |  |  |  |  |
| Ade                                                                                             | d a comme                                 | nt                      |                                      |                                       |   |  |  |  |  |  |
|                                                                                                 |                                           |                         |                                      | 0/360                                 |   |  |  |  |  |  |
|                                                                                                 |                                           | DOF Ph                  | nish Alert                           |                                       |   |  |  |  |  |  |

## Microsoft 365 (Outlook on the Web):

When you are looking at the email, click on the ellipses (three dots – highlighted in yellow) at the right above the date,

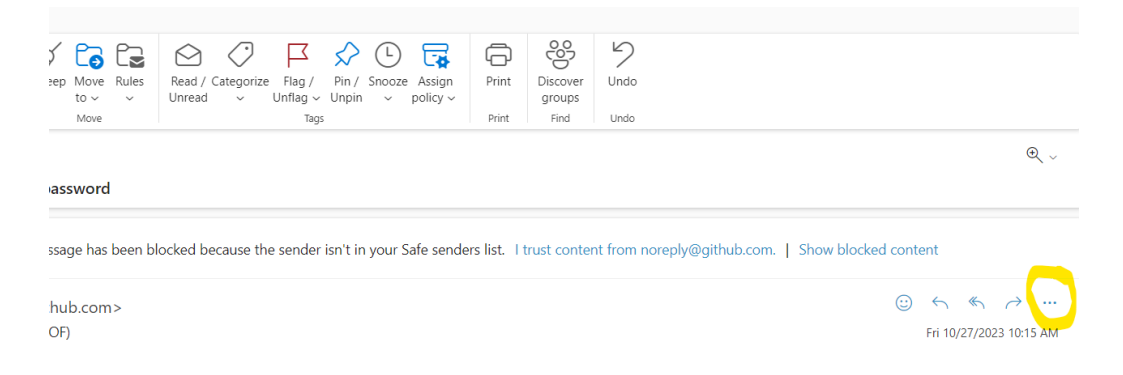

## You will see the Phish Alert in the list of options:

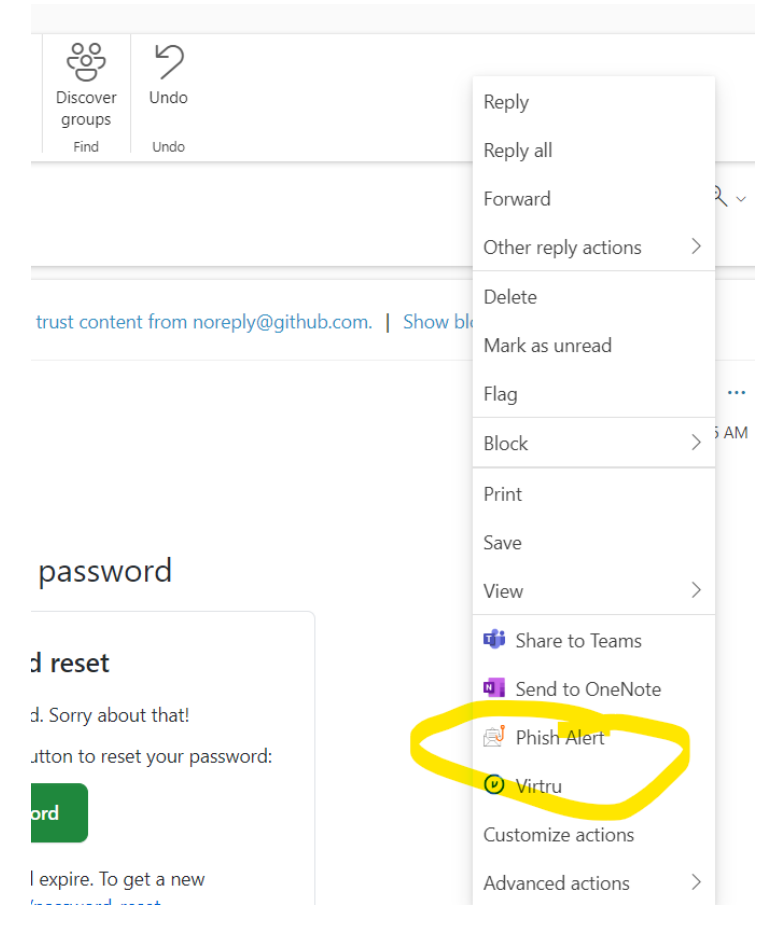

|            | Phish Alert ×                                                                   |
|------------|---------------------------------------------------------------------------------|
| •<br>•     | M365<br>KnowBe4<br>Are you sure you want to report this as a<br>phishing email? |
|            | Subject:<br>[GitHub] Please reset your password                                 |
|            | Show Sender's Details                                                           |
| <i>→</i>   | Email Classification:                                                           |
| 3 10:15 AM | Phish/Suspicious<br>This email is a threat.                                     |
|            | O Spam<br>This email is spam.                                                   |
|            | Add a comment                                                                   |
|            |                                                                                 |
|            | 0 / 360                                                                         |
|            | DOF Phish Alert                                                                 |
| -          |                                                                                 |

Click here to see the window where you can submit the report.

## **Outlook on Mobile Device:**

Click on the ellipses (three dots highlighted in yellow):

Next, select Phish Alert

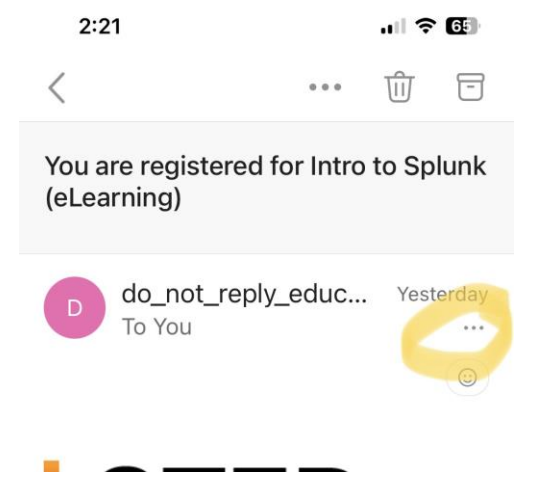

Then the reporting window will show:

| M365<br>KnowBe4<br>Are you sure you want to report this as a<br>phishing email?<br>Subject:<br>You are registered for Intro to Splunk<br>(eLearning) |   |
|----------------------------------------------------------------------------------------------------|---|
| Subject:<br>You are registered for Intro to Splunk<br>(eLearning)                                                                                    |   |
| Ohave Canadada Datalla                                                                                                    |   |
| Show Sender's Details                                                                                                    | • |
| Email Classification:                                                                                                    |   |
| This email is a threat.                                                                                                    |   |
| O Spam<br>This email is spam.                                                                                                    |   |
| Add a comment                                                                                                    |   |
|                                                                                                    |   |

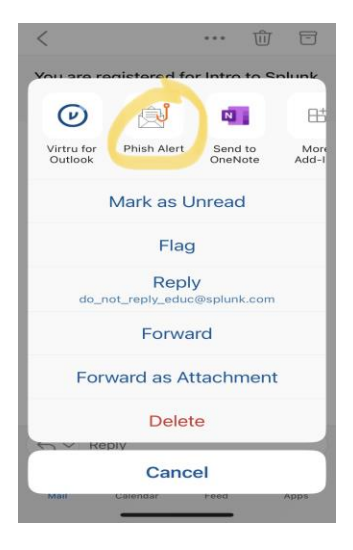

DOF Phish Ale